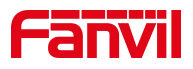

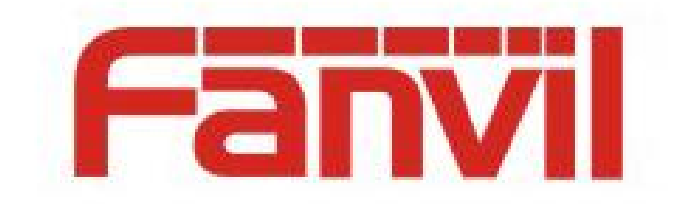

# **Release Note**

**Software Version:** 2. 6. 0. 1142

Models: A32i

Date: 2022.7.29

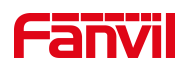

# Content

| Content          |                              |    |  |  |  |
|------------------|------------------------------|----|--|--|--|
| 1 Revise History |                              |    |  |  |  |
| 2 Re             | elease Version 2.6.0.1142    | 4  |  |  |  |
|                  | 2.1 New Features             | 4  |  |  |  |
|                  | 2.2 Optimization             | 4  |  |  |  |
|                  | 2.3 Bug Fix                  | 4  |  |  |  |
|                  | 2.4 New Features Description | 5  |  |  |  |
|                  | 2.5 Optimization Description | 10 |  |  |  |

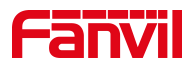

# **1** Revise History

| No. | Version    | Release Time |
|-----|------------|--------------|
| 1   | 2.6.0.1142 | 2022.7.29    |
|     |            |              |
|     |            |              |
|     |            |              |
|     |            |              |
|     |            |              |
|     |            |              |
|     |            |              |
|     |            |              |

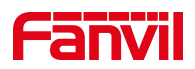

# 2 Release Version 2.6.0.1142

| Models | Software Version | Comment |
|--------|------------------|---------|
| A32i   | 2.6.0.1142       |         |

### 2.1 New Features

- 1. Add playlist function to radio page
- 2. Add extension management functions on the device side, including management

terminals and terminals to be managed

3. Add the function of vibration group on the device side

- 4. Add hotspot setting function on the device side
- 5. Add local information display on the device side

#### 2.2 Optimization

- 1. Administrator mode, add icon indication to the status bar
- 2. Improve partition number support to sort by numbers
- 3. Improved broadcast is divided into immediate broadcast and timing broadcast
- 4. Improve music broadcast support to set volume and priority
- 5. Improve the unattended function
- 6. The hotspot function is enabled by default for line 1, and the other lines are

disabled by default

- 7. Expand the number of hotspot extensions to 50
- 8. Optimize intercom, broadcast, management and other interfaces

#### 2.3 Bug Fix

1. Fix the problem that the broadcast task name is too long and not displayed completely

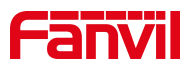

2. Fix the app crash problem caused by some situations

#### 2.4 New Features Description

#### 1. Add playlist function to radio page

**Function Description:** After adding a playlist, the user can select the playlist in a play task to add multiple music at once

**Realize settings:**In the [**Paging System**], set it in [**Broadcast**] >> [**PlayList**], add a custom name in [**List Name**], and click the file in [**File List**]. After clicking, the selected file will appear in [**Selected**] on the right side. After clicking Finish, you can view the successfully added playlist in the playlist. Click[] in [**More**] to view playlist information, or edit an existing playlist.

| ← EditPlay List   |                                  |        |
|-------------------|----------------------------------|--------|
| List Name 1       |                                  |        |
| File List (13)    | Selected (2)                     |        |
| っ hi.wav          | 🕫 Goodbye to the circus.mp3 🛛 🕹  |        |
| ∽ py.mp3          | 🕫 I can't tell you why.mp3 🛛 🕥 😣 |        |
| っ hi.wav          |                                  |        |
| ∽ ру.mp3          |                                  |        |
| <i></i> マ hi.wav  |                                  |        |
| √7 py.mp3         |                                  |        |
| ∽ my love.mp3     |                                  |        |
| □ 文武贝 - 繁华的寂静.mp3 |                                  |        |
|                   | Done                             | Cancel |

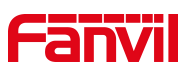

| Paging System | ₽ Int   | ercom           | 🕫 Broadcast         | 88 Manag   | ement | 2022/07/29 10:20 |
|---------------|---------|-----------------|---------------------|------------|-------|------------------|
|               | List Na | 1 <sup>mn</sup> |                     |            |       | More             |
|               |         | 1 (2)           |                     |            |       |                  |
|               |         | √7 Go           | odbye to the circi  | us.mp3     |       |                  |
|               |         | √7 Ica          | an't tell you why.m | זקר<br>193 |       |                  |
| ➡ Play List   |         |                 |                     |            |       |                  |
|               |         |                 |                     |            |       |                  |
|               |         |                 |                     |            |       |                  |
|               |         |                 |                     |            |       |                  |
|               |         |                 | Delete              | Edit       | Back  |                  |
|               |         |                 |                     |            |       |                  |
| Add Playlist  |         |                 |                     |            |       |                  |

# 2. Add extension management functions on the device side, including management terminals and terminals to be managed

**Function Description:** It can manage the extension devices connected to the server, upgrade, restart, edit accounts, set up groups and other functions, and can realize the hotspot management function on the web page on the device.

Realize settings: Set it in the [Management] of the Paging System. When a new

device is connected for the first time, it can be viewed on the interface of

[UnManaged Extension Information], and it can be moved to [Managed

**Extension Information**].

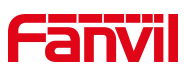

| Paging System                                                                                                    | Q        | Intercom                | 역 Broadcas                                                                                                    | st 😕 Mana                             | agement                 |                      | 2                      | 2022/0           | 7/29 11:00                  |
|----------------------------------------------------------------------------------------------------|----------|-------------------------|----------------------------------------------------------------------------------------------------|---------------------------------------|-------------------------|----------------------|------------------------|------------------|-----------------------------|
| Managed Extension                                                                                                    |          | MAC Addres              | ss                                                                                                    | Model                                 | Versi                   | on                   | IP Address             | S                | Status                      |
| (••) Hotspot Setting                                                                                                 |          | 00:a8:59:fb:            | 19:7c                                                                                                    | ePhone8                               | 2.6.0.                  | 920                  |                        |                  | Offline                     |
| A Vibration Group                                                                                                    |          | 11:22:33:44             | :55:66                                                                                                    |                                       |                         |                      |                        |                  | Offline                     |
| HunManaged Exten                                                                                                    |          | 11:22:33:44             | :55:67                                                                                                    |                                       |                         |                      |                        |                  | Offline                     |
| • System Setting                                                                                                    |          |                         |                                                                                                    |                                       |                         |                      |                        |                  |                             |
| Device Info                                                                                                    |          |                         |                                                                                                    |                                       |                         |                      |                        |                  |                             |
|                                                                                                    |          |                         |                                                                                                    |                                       |                         |                      |                        |                  |                             |
|                                                                                                    |          |                         |                                                                                                    |                                       |                         |                      |                        |                  |                             |
|                                                                                                    |          |                         |                                                                                                    |                                       |                         |                      |                        |                  |                             |
|                                                                                                    |          |                         |                                                                                                    |                                       |                         | Refresh              | Move to Ma             | anaged           | Delete                      |
|                                                                                                    | í        |                         |                                                                                                    |                                       |                         |                      |                        |                  |                             |
|                                                                                                    | 0        |                         |                                                                                                    | 00.00                                 |                         |                      |                        |                  |                             |
| Paging System                                                                                                    | Q        | Intercom                | <sup>댓</sup> Broadcas                                                                                                    | st 🔠 Mana                             | agement                 |                      | 3                      | 2022/0           | 7/29 11:00                  |
| Paging System                                                                                                    | Ŷ        | Intercom<br>Extension N | 돼 Broadcas<br>ame MAC Ad                                                                                                    | st 88 Mana<br>Idress I                | agement<br>Model        | Version              | Status                 | 2022/0<br>Number | 7/29 11:00<br>More          |
| Paging System<br>Managed Extension<br>(·) Hotspot Setting                                                            | <b>Q</b> | Intercom<br>Extension N | ୟ Broadcas<br>ame MAC Ad<br>୦c:38:3୧                                                                                                    | st 🔀 Mana<br>Idress I<br>e:16:93:cf   | agement<br>Model<br>V67 | Version<br>2.6.6.121 | Status<br>Offline      | 2022/0<br>Number | 7/29 11:00<br>More<br>∠ (i  |
| Paging System         Image Extension         (•) Hotspot Setting         Image Vibration Group                      | <b>Q</b> | Intercom<br>Extension N | ¶ Broadcas<br>ame MAC Ad<br>0c:38:3€                                                                                                    | st 🛛 🔀 Mana<br>Idress I<br>e:16:93:cf | agement<br>Model<br>V67 | Version<br>2.6.6.121 | Status<br>Offline      | 2022/0<br>Number | 7/29 11:00<br>More<br>∠ (i  |
| Paging System Managed Extension (*) Hotspot Setting Wibration Group UnManaged Exten                                  | <b>Q</b> | Intercom<br>Extension N | ♥ Broadcas<br>ame MAC Ad<br>0c:38:3¢                                                                                                    | st 8 Mana<br>Idress 1<br>e:16:93:cf   | agement<br>Model<br>V67 | Version<br>2.6.6.121 | Status<br>Offline      | 2022/0<br>Number | 7/29 11:00<br>More          |
| Paging System Managed Extension (*) Hotspot Setting Vibration Group UnManaged Exten System Setting                   | <b>Q</b> | Intercom<br>Extension N | ୟ Broadcas<br>ame MAC Ad<br>0c:38:3୧                                                                                                    | st 8 Mana<br>Idress 1<br>e:16:93:cf   | agement<br>Model<br>V67 | Version<br>2.6.6.121 | Status<br>Offline      | Number           | 7/29 11:00<br>More<br>2 i   |
| Paging System  Managed Extension  (·) Hotspot Setting  Vibration Group  UnManaged Exten  System Setting  Device Info | <b>Q</b> | Intercom<br>Extension N | ୟ Broadcas<br>ame MAC Ad<br>0c:38:3€                                                                                                    | st 🛛 🔀 Mana<br>Idress I<br>e:16:93:cf | agement<br>Model<br>V67 | Version<br>2.6.6.121 | Status<br>Offline      | Number           | 7/29 11:00<br>More<br>2 i   |
| Paging System  Managed Extension  (·) Hotspot Setting  Vibration Group  UnManaged Exten  System Setting  Device Info | <b>Q</b> | Intercom<br>Extension N | ୟ Broadcas<br>ame MAC Ad<br>0c:38:3€                                                                                                    | st 🛛 🔀 Mana<br>Idress I<br>e:16:93:cf | agement<br>Model<br>V67 | Version<br>2.6.6.121 | Status<br>Offline      | Number           | 7/29 11:00<br>More<br>2 i   |
| Paging System  Managed Extension  (·) Hotspot Setting  Vibration Group  UnManaged Exten  System Setting  Device Info | <b>Q</b> | Intercom<br>Extension N | Image: Provide state state       ame     MAC Ad       0c:38:3€                                                                                                    | st 🛛 🔀 Mana<br>Idress I<br>e:16:93:cf | agement<br>Model<br>V67 | Version<br>2.6.6.121 | ©<br>Status<br>Offline | Number           | 7/29 11:00<br>More<br>∠ (ĵ  |
| Paging System  Managed Extension  () Hotspot Setting  Vibration Group  UnManaged Exten  System Setting  Device Info  |          | Intercom N              | Image: Second second secon | st 🛛 🔀 Mana<br>Idress I<br>e:16:93:cf | agement<br>Model<br>V67 | Version<br>2.6.6.121 | ©<br>Status<br>Offline | Number           | 7/29 11:00<br>More<br>2 (i) |

#### 3. Add the function of grouping ring on the device side

**Function Description:** The terminals added to the same ringing group can realize the ringing of all terminals in the group at the same time when an incoming call is received. When a terminal answers, other terminals stop ringing.

Realize settings: To set in the [Management] of Paging System, you can click to

add a new group and add terminals in the lower right corner of [**Vibration Group**], Fanvil Technology Co., Ltd

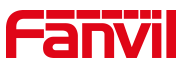

or you can click [Add to Group] in [Management] to add a terminal to an existing group.

| Paging System       | ₽      | Intercom    | ମ୍ଦ୍ୟ Broadcas | st | 88 Managemer | nt          | 202  | 2/07/29 11:13 |
|---------------------|--------|-------------|----------------|----|--------------|-------------|------|---------------|
| Managed Extension   |        | Extension   | Name           |    | Number       |             |      | More          |
| (৽) Hotspot Setting |        | uuu         |                |    | 111          |             |      |               |
| A Vibration Group   |        | vvv         |                |    | 222          |             |      |               |
| •• Halfan and Estar |        | sfsd        |                |    | 333          |             |      |               |
| UnManaged Exten     |        | dfg         |                |    | 444          |             |      |               |
| O System Setting    |        | dfgd        |                |    | 55           |             |      |               |
| E Device Info       |        | dgd         |                |    | 666          |             |      |               |
|                     |        | ghjg        |                |    | 777          |             |      |               |
|                     |        | gfjj        |                |    | 888          |             |      |               |
|                     |        | fdgd        |                |    | 999          |             |      |               |
|                     |        |             |                |    |              | Defreek     |      | Delete        |
|                     |        |             |                |    |              | Refresh     | Add  | Delete        |
| ← Add               |        |             |                |    |              |             |      |               |
| Group N             | lame   | Please i    | nnut name      |    | Number       | aput Number |      |               |
|                     |        | Ticade      |                |    |              |             |      |               |
| Select A            |        |             |                |    | Selected (0) |             |      |               |
|                     | :38:3e | :16:93:cf   |                |    |              |             |      |               |
|                     | :a8:59 | 2:TD: 19:7C |                |    |              |             |      |               |
|                     | :22:33 | :44:55:66   |                |    |              |             |      |               |
|                     | :22:33 | :44:55:67   |                |    |              |             |      |               |
|                     |        |             |                |    |              |             |      |               |
|                     |        |             |                |    |              |             |      |               |
|                     |        |             |                |    |              |             |      |               |
|                     |        |             |                |    |              |             |      |               |
|                     |        |             |                |    |              |             | Done | Cancel        |

#### 4. Add hotspot setting function on the device side

**Function Description:** The hotspot function can realize group ringing and expand the number of SIP accounts. In the management of Paging System, the same hotspot setting function as the web page can be realized, and the device can be used as a Fanvil Technology Co., Ltd

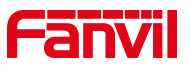

server or a client.

Realize settings: In the Paging System, set it in [Management] >> [Hotspot

Setting].

| Paging System             | ${\mathbb Q}$ Intercom ${\mathbb P}$ Bro | adcast 🛛 🖧 Manage | ment | 2022/07/29 11:18 |
|---------------------------|------------------------------------------|-------------------|------|------------------|
| Managed Extension         | SIP Hotspot                              |                   |      |                  |
| (•) Hotspot Setting       | Enabled                                  |                   |      |                  |
| A Vibration Group         | Client Manage Mode                       |                   |      |                  |
| <b>##</b> UnManaged Exten | Mode                                     | Hotspot           | -    |                  |
| System Setting            | Monitor Type                             | Broadcast         | -    |                  |
| E Device Info             | Monitor Address                          | 224.0.2.0         |      |                  |
|                           | Local Port                               | 16361             |      |                  |
|                           | My Name                                  | SIP Hotspot       |      |                  |
|                           | Ring Mode                                | All               |      |                  |
|                           |                                          |                   |      | Done             |

#### 5. Add local information display on the device side

**Function Description:** Support viewing the device information and registered numbers directly in [Management].

**Realize settings:** Check it in [Management] >> [Device Info] in Paging System.

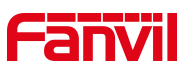

| Paging System       | ${\mathbb Q}$ Intercom              | 🕫 Broadcast                   | 88 Management | 2022/07/29 13:37 |  |  |  |
|---------------------|-------------------------------------|-------------------------------|---------------|------------------|--|--|--|
| Managed Extension   | Device Info                         |                               |               |                  |  |  |  |
| (৽) Hotspot Setting | MAC Address: 0<br>IP Address: 172.  | 0:d8:4a:04:c5:15<br>.16.7.140 |               |                  |  |  |  |
| A Vibration Group   | Firmware Versior<br>Phone Model: IP | n: 2.6.0.1122<br>Phone        |               |                  |  |  |  |
| unManaged Exten     | Extension Count:                    | : 50                          |               |                  |  |  |  |
|                     | Hotspot Number                      |                               |               |                  |  |  |  |
| System Setting      | Line1: 100                          |                               |               |                  |  |  |  |
|                     | Line2: 200                          |                               |               |                  |  |  |  |
| Device Info         | Line3: 300                          |                               |               |                  |  |  |  |
|                     | Line4: 400                          |                               |               |                  |  |  |  |
|                     | Line5: 500                          |                               |               |                  |  |  |  |
|                     | Line6: 600                          |                               |               |                  |  |  |  |
|                     | Line7: 700                          |                               |               |                  |  |  |  |
|                     | Line8: 800                          |                               |               |                  |  |  |  |
|                     | Line9: 900                          |                               |               |                  |  |  |  |
|                     | Extension Num                       | ber                           |               |                  |  |  |  |
|                     | Line1: 301721                       |                               |               |                  |  |  |  |

## 2.5 Optimization Description

#### 1. Administrator mode, add icon indication to the status bar

Function Description: When the administrator mode is enabled, the administrator

icon will appear in the status bar in the upper right corner.

| Paging System              | ${\mathbb Q}$ Intercom ${\mathbb P}^{\mathbb Q}$ | Broadcast 🛛 🔠 Mana | gement  | 2022/07/29 13:37 |
|----------------------------|--------------------------------------------------|--------------------|---------|------------------|
| Managed Extension          | Administrator Mode                               | e 😟 Unattend       | ed Mode |                  |
| <b>(</b> ) Hotspot Setting | Enabled                                          | Enabled            |         |                  |
| A Vibration Group          | Administrator Password                           |                    |         |                  |
| <b>11</b> UnManaged Exten  | Old Password                                     |                    |         |                  |
| O System Setting           | New Password                                     |                    |         |                  |
| E Device Info              | Confirm Password                                 |                    |         |                  |
|                            | Broadcast Setting                                |                    |         |                  |
|                            | Call Out Codec                                   | G.711A             | -       |                  |
|                            |                                                  |                    |         | Done             |

#### 2. Improve partition number support to sort by number size

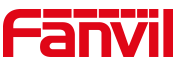

**Function Description:** Devices are displayed in numerical order from left to right, with online devices before offline devices.

| Paging System | ${\mathbb Q}$ Intercom | 🕫 Broadcast | 88 Management | ٩         | 2022/07/29 13:43 |
|---------------|------------------------|-------------|---------------|-----------|------------------|
| ஃ Group       |                        |             |               |           |                  |
| aaa 🛱 🔀       | 105                    | 101         | 102           | 201       | 202              |
| (1/19)        | () Idle                | ⊘ Offline   | Ø Offline     | ⊘ Offline | Ø Offline        |
| bbb 面 口       |                        |             |               |           |                  |
|               | 301                    | 302         | 401           | 402       | 501              |
|               | Offline                | Ø Offline   | 🖉 Offline     | ⊘ Offline | ⊘ Offline        |
|               |                        |             |               |           |                  |
|               | 502                    | 601         | 602           | 701       | 702              |
|               | ⊘ Offline              | ⊘ Offline   | ⊘ Offline     | ⊘ Offline | ⊘ Offline        |
|               |                        |             |               |           |                  |
|               | 801                    | 802         | 901           | 902       |                  |
| 🖌 Cancel      | ⊘ Offline              | ⊘ Offline   | Ø Offline     | ⊘ Offline |                  |
|               |                        |             |               |           |                  |

3. Improved broadcast is divided into immediate broadcast and timing

#### broadcast

**Function Description:** Support to choose to broadcast to the terminal immediately or choose to set a timing broadcast.

**Realize settings:**In the [Broadcast] of Paging System, you can view [Immediately Broadcast] and [Timing Broadcast]. You can click the Add Task in the lower left corner to add the two types of broadcasts in the order of [Message Set] >> [Add Devices] >> Click [Complete]

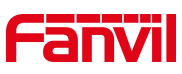

| Paging System                         | ${\mathbb Q}$ Intercom | ମ୍ଦ Broadcast | 88 Manag | ement    | ٩       | 2022/07/29 13:50 |
|---------------------------------------|------------------------|---------------|----------|----------|---------|------------------|
| Current Broadcast                     | Mission Name           | Ν             | Node     | Priority | Volume  | More             |
| Immediately Broad                     | 2                      | 1             | Now      | 9        | 5       |                  |
| ⊠ Timing Broadcast                    |                        |               |          |          |         |                  |
| () History Broadcast                  |                        |               |          |          |         |                  |
| ∓ Play List                           |                        |               |          |          |         |                  |
|                                       |                        |               |          |          |         |                  |
|                                       |                        |               |          |          |         |                  |
|                                       |                        |               |          |          |         |                  |
| Add Immediately Task                  |                        |               |          |          |         |                  |
|                                       | 0 (11)                 |               | 00       |          |         | 0000/07/00 10 50 |
| Add Immediately Task<br>Paging System | € Intercom             | ∯ Broadcast   | 器 Manag  | ement    | <u></u> | 2022/07/29 13:50 |

| Paging System        | ♀ Intercom   | P Broadcast | : 88 Mana  | igement   |          | 2022/  | 07/29 13:50 |
|----------------------|--------------|-------------|------------|-----------|----------|--------|-------------|
| Current Broadcast    | Mission Name | Mode        | Start Time | Stop Time | Priority | Volume | More        |
| 🚱 Immediately Broad  | 1            | Timing      |            |           | 9        | 4      |             |
| ⊠ Timing Broadcast   |              |             |            |           |          |        |             |
| () History Broadcast |              |             |            |           |          |        |             |
| 🗃 Play List          |              |             |            |           |          |        |             |
|                      |              |             |            |           |          |        |             |
|                      |              |             |            |           |          |        |             |
|                      |              |             |            |           |          |        |             |
|                      |              |             |            |           |          |        |             |
| Add Timing Task      |              |             |            |           |          |        |             |

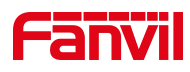

| ← Add              |                |        |                 |      |        |
|--------------------|----------------|--------|-----------------|------|--------|
|                    | Select All     |        | Group Name Plea |      |        |
| ✓<br>1.Message Set | ▶ aaa          |        | Selected(1)     |      |        |
|                    | ▶ bbb          |        | 205             |      | 8      |
|                    | <b>III</b> 105 |        |                 |      |        |
| $\bigcirc$         | <b>I</b> 205   |        |                 |      |        |
| 2.Add Devices      | <b>I</b> 305   |        |                 |      |        |
|                    | <b>I</b> 405   |        |                 |      |        |
|                    | ₩ 505          |        |                 |      |        |
| $\bigcirc$         | 605            |        |                 |      |        |
| 3.Complete         | <b>I</b> 705   |        |                 |      |        |
|                    |                |        |                 |      |        |
|                    |                | Previo | us Next         | Done | Cancel |

#### 4. Improve music broadcast support to set volume and priority

**Function Description:** When adding broadcast tasks, the volume and priority can be set .

**Realize settings:**When adding a task, you can set the volume and priority in

[Message Set]. After the setting is completed, you can view it in the broadcast

interface.

| ← Edit        |                |        |               |      |        |
|---------------|----------------|--------|---------------|------|--------|
| 1 Massana Sat | Name           | 1      |               |      |        |
| T.Message Set | Broadcast Type | Music  | Is Local Play |      |        |
|               | Play List      | 1      | -             |      |        |
| 2.Add Devices | Volume         | 4      | -             |      |        |
|               | Priority       | 9      | -             |      |        |
| 3.Complete    | Туре           | Timing | -             |      |        |
|               |                |        |               |      |        |
|               |                |        | Previous Next | Done | Cancel |

Fanvil Technology Co., Ltd

Add: 10F, Block A, Dualshine Global Science Innovation Center, Honglang North 2nd Road, Bao'An District, Shenzhen, China Tel: +86-755-2640-2199 Fax: +86-755-2640-2618 Email: support@fanvil.com www.fanvil.com

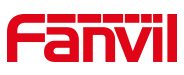

| Paging System        | ${\mathbb Q}$ Intercom | ଟ୍ୟ Broadcast | 88 Mana   | igement   |          | 2022/  | 07/29 13:53 |
|----------------------|------------------------|---------------|-----------|-----------|----------|--------|-------------|
| Current Broadcast    | Mission Name           | Mode St       | tart Time | Stop Time | Priority | Volume | More        |
| Immediately Broad    | 1                      | Timing        |           |           | 9        | 4      |             |
| ⊠ Timing Broadcast   |                        |               |           |           |          |        |             |
| () History Broadcast |                        |               |           |           |          |        |             |
| 🕶 Play List          |                        |               |           |           |          |        |             |
|                      |                        |               |           |           |          |        |             |
|                      |                        |               |           |           |          |        |             |
|                      |                        |               |           |           |          |        |             |
|                      |                        |               |           |           |          |        |             |
| Add Timing Task      |                        |               |           |           |          |        |             |

#### 5. Improve the unattended function

Function Description: When unattended mode is enabled, the terminal cannot be

operated.

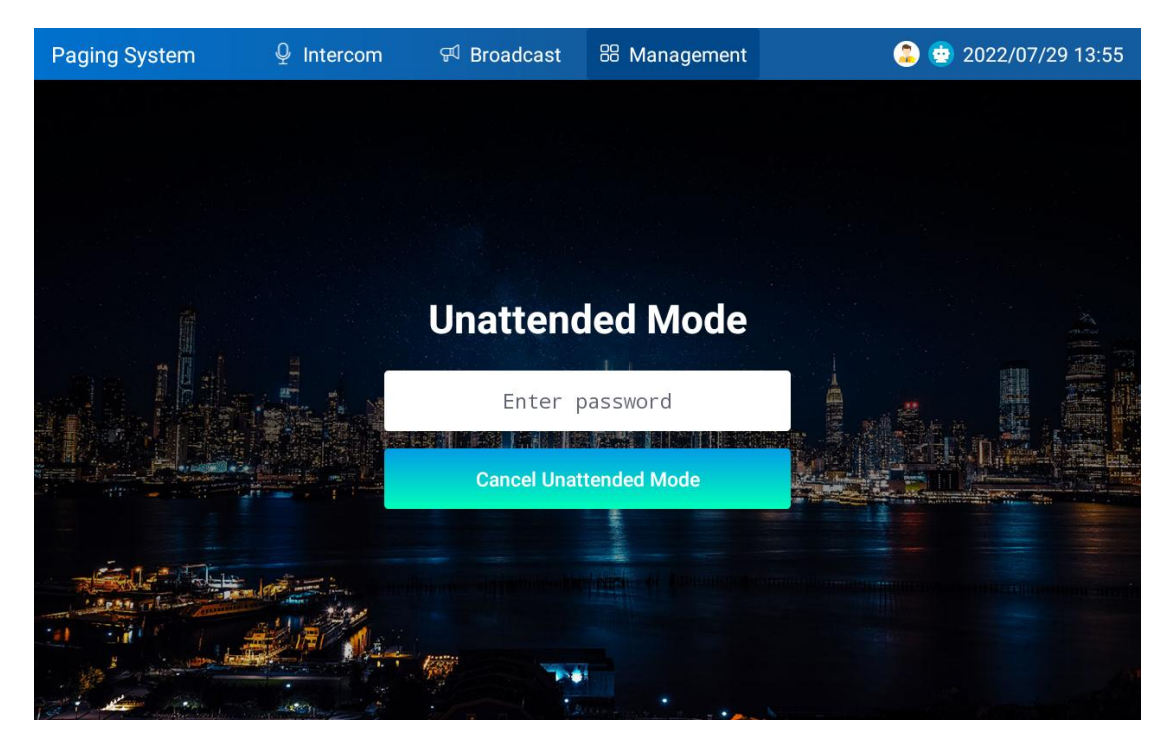